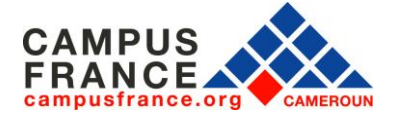

# MON GUIDE POUR CRÉER ET REMPLIR MON DOSSIER EN LIGNE

## I. Mon espace personnel

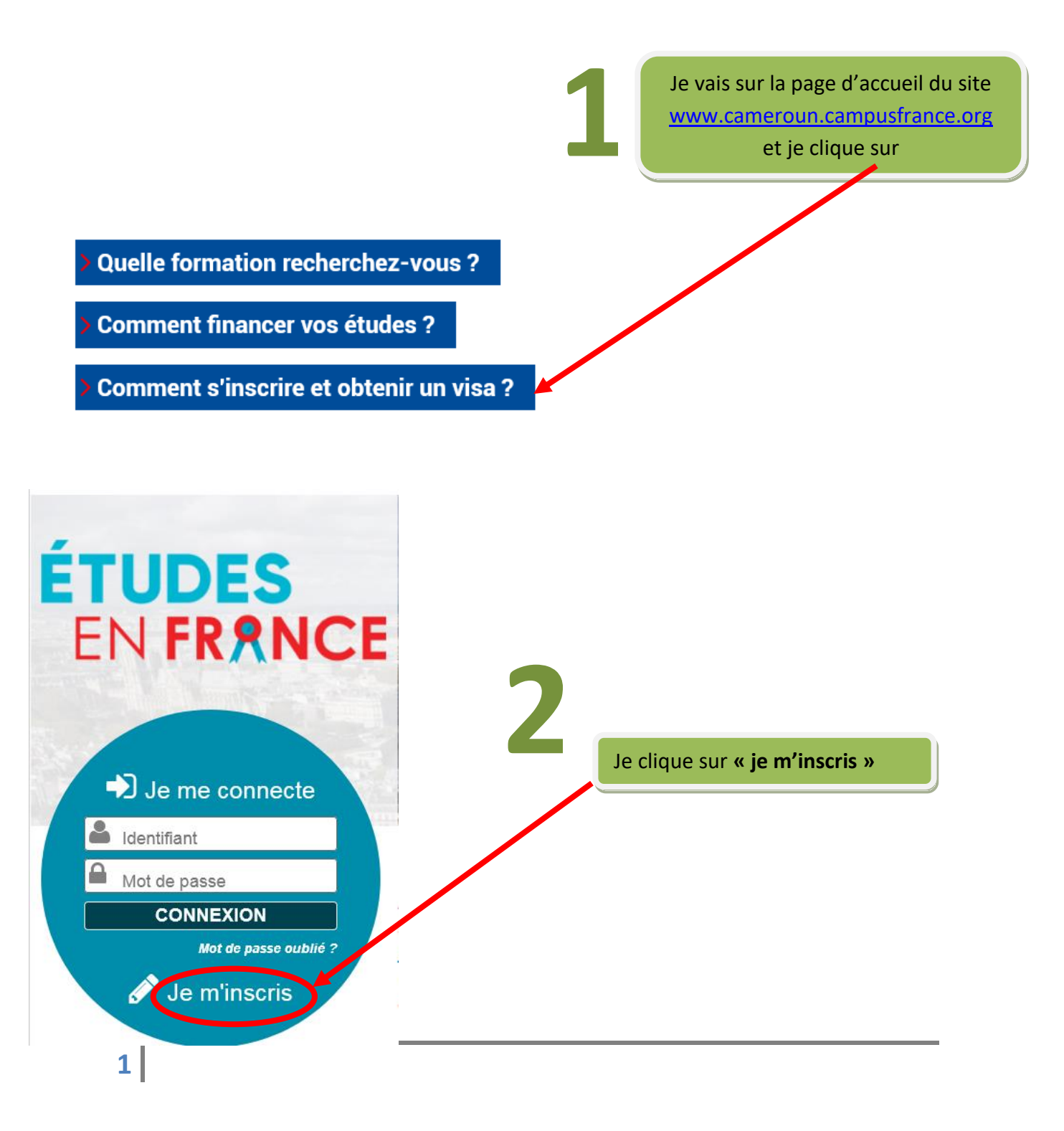

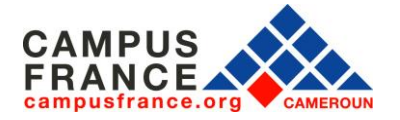

### www.cameroun.campusfrance.org

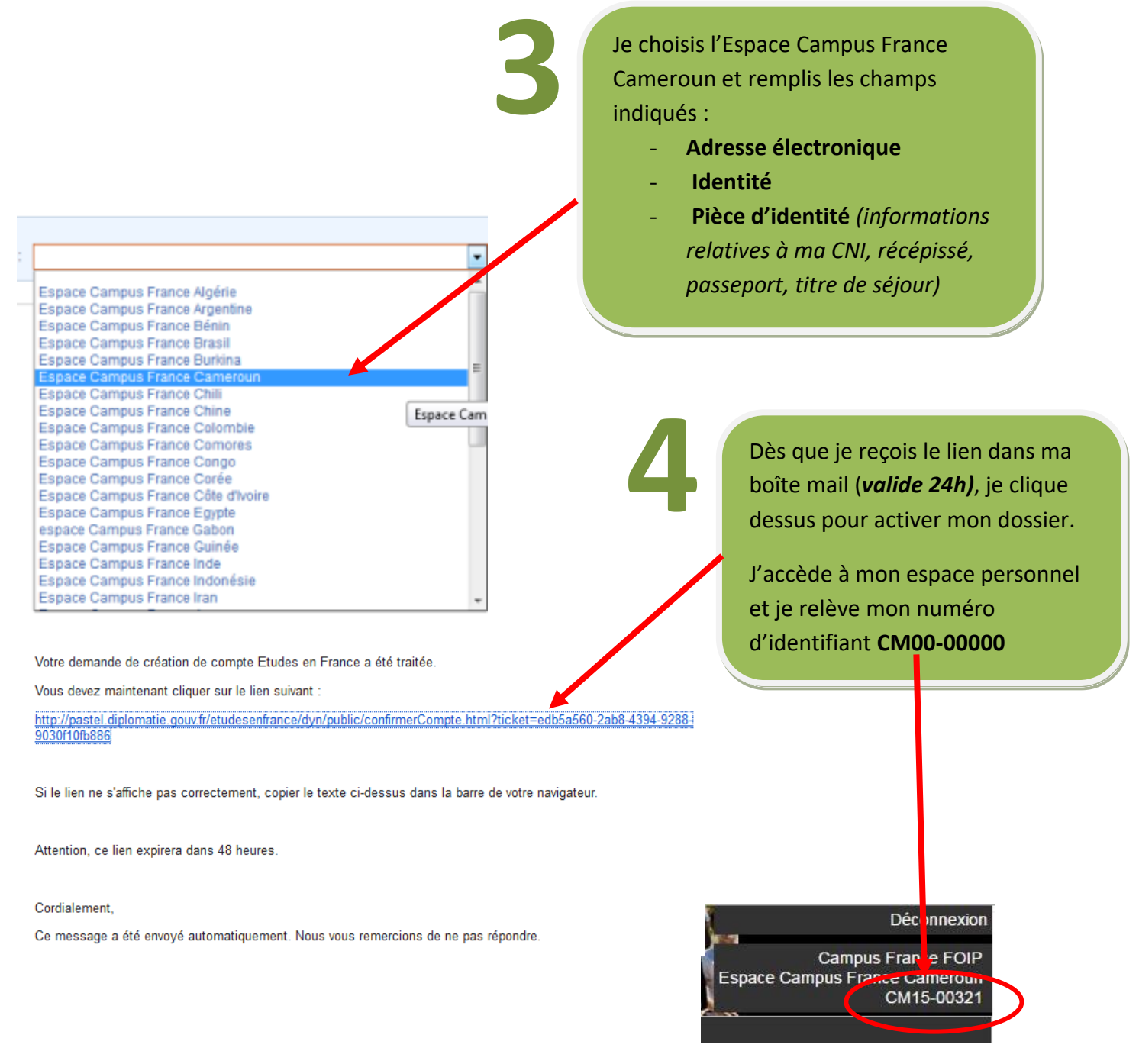

# II. Mon dossier en ligne

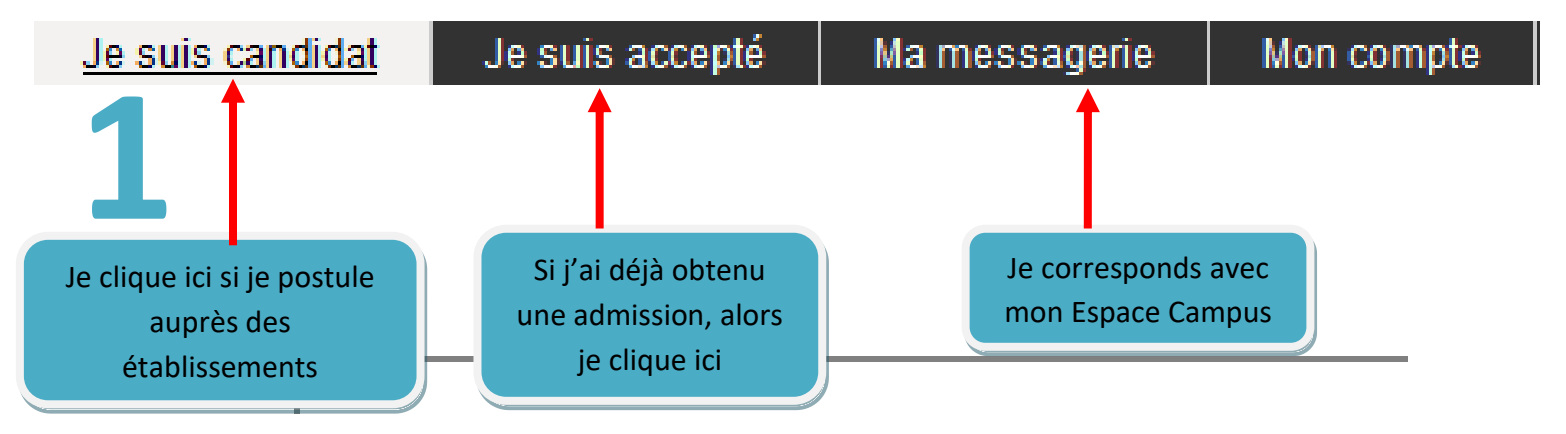

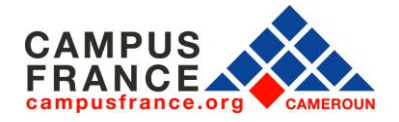

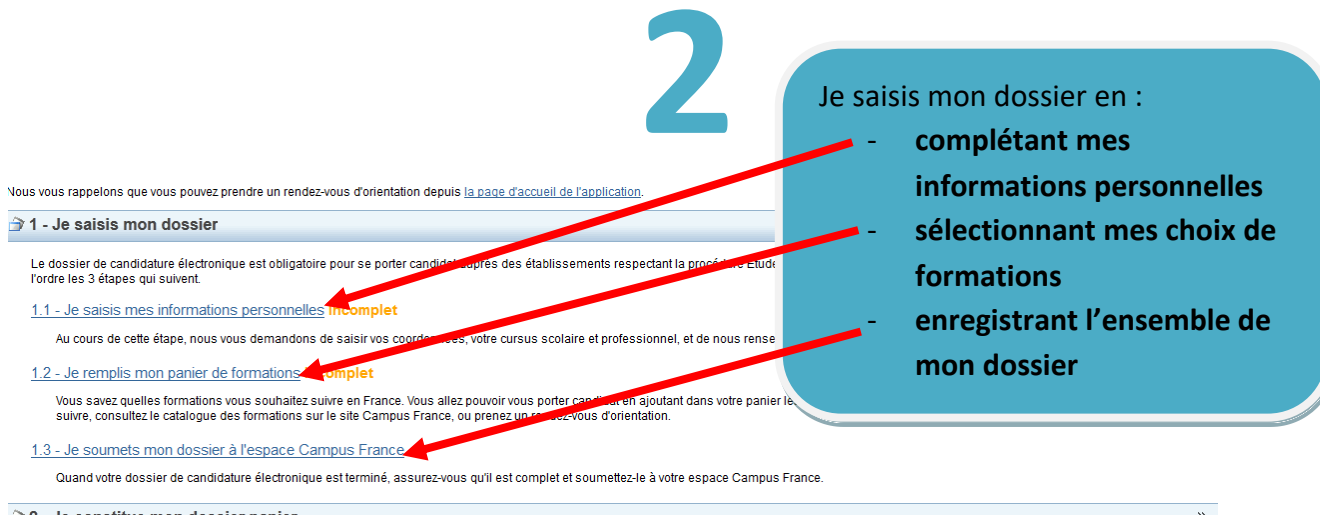

#### 

3 - L'espace Campus France vérifie mon dossier

4 - Les établissements examinent mes candidatures

Tous droits réservés - Ministère des Affaires étrangères et du Développement international 2015

»

»

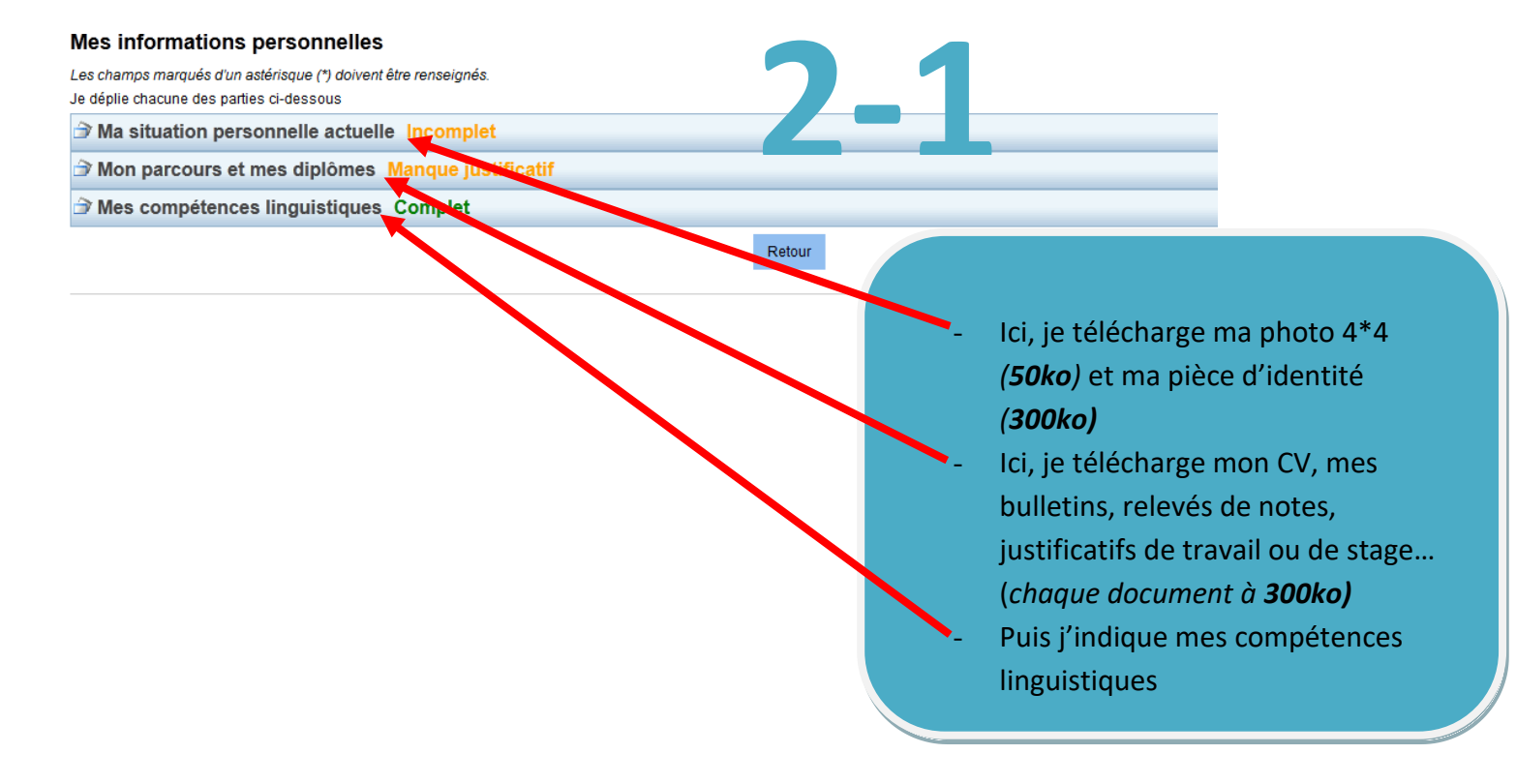

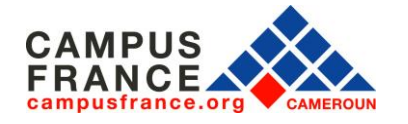

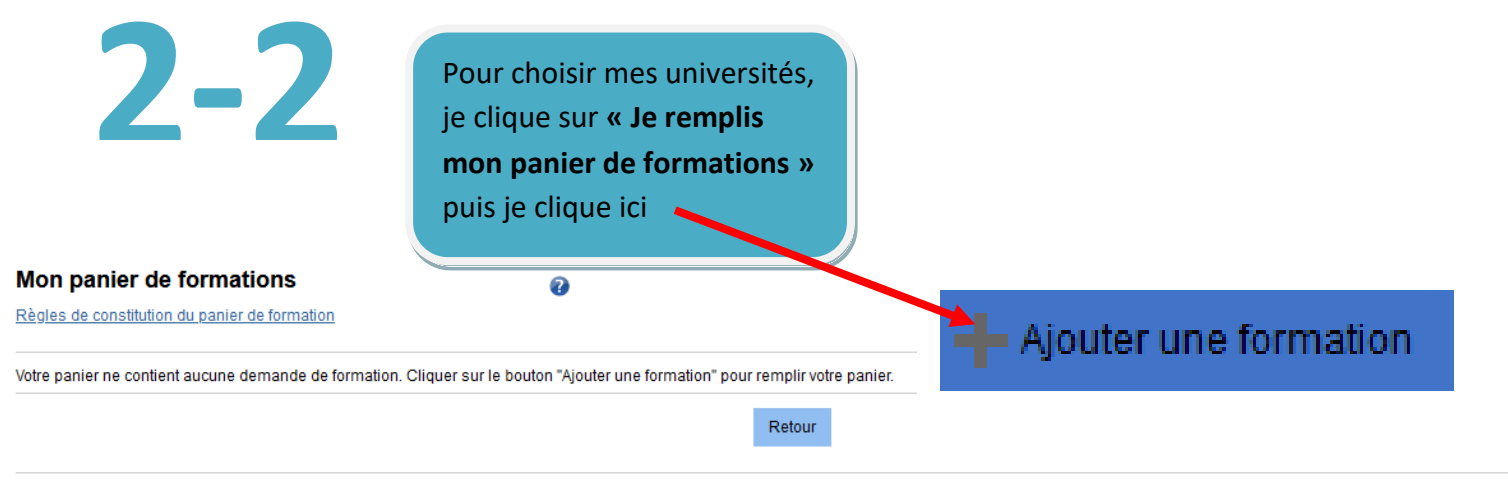

Tous droits réservés - 2020 v3.52.0

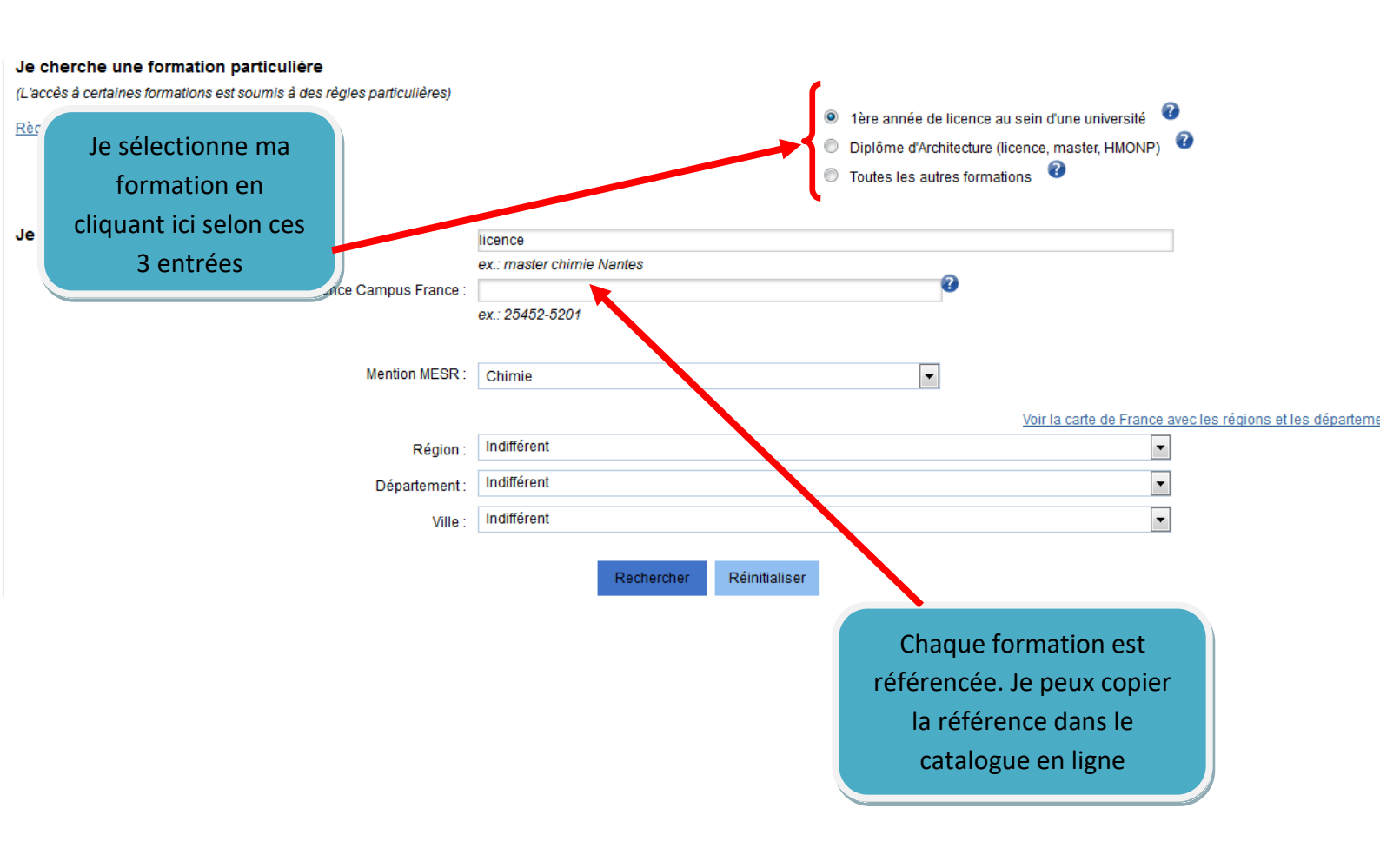

![](_page_4_Picture_1.jpeg)

Attention !

Je dois sélectionner :

- **3 établissements** au plus pour une première année universitaire,
- 2 établissements au plus pour le diplôme d'architecture,
- **7 établissements** pour les formations en DUT, L2, L3, master, école d'ingénieurs, école de commerce, mastère spécialisé...

![](_page_4_Picture_7.jpeg)

La procédure de candidature suit un calendrier bien défini. Il faut bien le respecter pour être dans les délais.

![](_page_5_Picture_0.jpeg)

### www.cameroun.campusfrance.org

| CONTACTS                                                                                                    |                                 |                                 |
|----------------------------------------------------------------------------------------------------|---------------------------------|---------------------------------|
|                                                                                                    | YAOUNDÉ                         | DOUALA                          |
| Téléphone                                                                                                    | 697 00 17 17                    | 670 12 66 69                    |
| Mail                                                                                                    | campusfrance.yde@ifcameroun.com | campusfrance.dla@ifcameroun.com |
| Sessions d'information thématiques sur rendez-vous : Mercredi à 9h, 10h30, 12h, 14h30, 16h<br>CampusFrance Cameroun ; 🎔 CampusFranceCam |                                 |                                 |